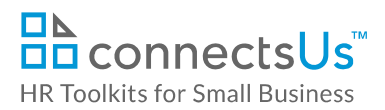

# **About the Document**

| name                                | PR-ALL-3180-M. Interim Performance Review Form                                                                                                    |
|-------------------------------------|----------------------------------------------------------------------------------------------------|
| owner                               | HR                                                                                                    |
| access & use                        | All Staff                                                                                                    |
| what it is                          | <ul> <li>Performance review form that includes basic areas for review and discussion.</li> <li>Used for performance reviews in which a condensed form is more appropriate, for example:</li> <li>Between formal annual performance reviews</li> </ul> |
|                                     | <ul> <li>When an employee changes managers</li> <li>Doing a performance review for a temporary employee</li> </ul>                                                                                                    |
| who uses it                         | Employees eligible for an abbreviated performance review, and their managers                                                                                                    |
| used with                           | JE-ALL-3530-M. Job Description Form                                                                                                    |
| Note: Once compleand discretion whe | eted, the Performance Review Form contains sensitive information. Use caution<br>en printing or leaving your desk with it on-screen.                                                                                                    |

## Working with the Document

- Gray shaded form fields are input placeholders. To replace the text in these form fields, click **ONCE** on the field and type your new content.
- To insert a check inside a check box, double-click on the check box and under the **Default value** heading, select **Checked**.
- Table cells will expand to accommodate any length of text.
- If required, you can copy and paste to add additional tables to the form. In the upper-left corner of the table, click the move handle to select the entire table, and then press Ctrl + C to copy it. Right-click in the destination location and press Ctrl + V (or right-click and select Keep Original Table Formatting from the Paste Options).
- If required, you can copy and paste to add additional rows to the tables. Place the cursor in a row, right-click, and select **Insert > Insert Rows Below**. Or, to copy and paste a row, select the

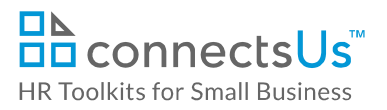

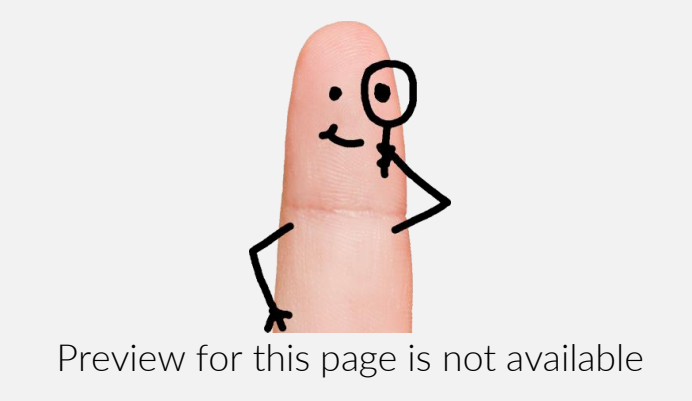

Download the free editable version of this document PLUS download a free zip file of popular templates!

FIND OUT MORE

- OR -

Unlock features for all templates & kits. Get ConnectsUs HR™ now!

FOR SMALL BUSINESS FOR HR CONSULTANTS

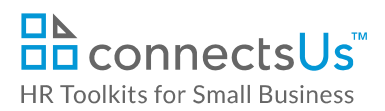

## The Form

#### Overview

The Interim Performance Review Form is divided into 4 sections:

- A. **Position Requirements & Competencies**: You and your manager comment on job-specific, technical skills in which you excel in your current position, plus those that would benefit from further development.
- B. **Success Traits**: You and your manager comment on success traits in which you excel in your current position, plus those that would benefit from further development.
- C. **Helping You Succeed**: You list 1-2 short-term career goals and suggest how your manager can help you achieve them.
- D. **Sign Off**: You and your manager sign off on the review. You may add brief comments to the form, or attach longer comments, if desired.

In general:

- Complete all the Employee fields in all sections of the form.
- When adding comments and examples, be specific.
- You may find it useful to refer to the *JE-ALL-3530-M. Job Description Form* for your position. This
  form describes the duties and responsibilities associated with a position, and the success factors
  and qualifications required for executing on those responsibilities. If you do not have a job
  description for your position, contact CUSTOMIZER: Insert Contact's title, not name.
- The form comes set up with 2 or 3 input tables per section (e.g., 3 areas where you excel, 2 goals, etc.). This doesn't mean you have to stick to that number of items. Delete or copy and paste additional tables in each section as needed.

#### **Completing the Form**

- 1. Open the *PR-ALL-3180-M. Interim Performance Review Form* and save a copy with the following file name convention: Doe\_Jane\_Interim\_Peformance\_Review\_2016\_01\_03.
- 2. Double-click on the page header to open it. Replace the *<Employee Name>* placeholder with your name, and enter the review period dates. In most cases, these span the previous year, for example, 01-Apr-14 to 31-Mar-15.
- 3. Complete the form electronically, not on paper.
- 4. Complete the fields in the Overview table. If you're unsure what to put in a field, leave it blank.
- 5. Complete sections A, B and C. Leave Section D blank. This will be completed with your manager following the interim performance review meeting.